## 東京都医師会 TV 会議参加方法

スマートフォン版

2020年4月1日 東京都医師会 広報学術情報課 1. 初めに

東京都医師会では、TV会議システムを導入しています。 コロナウイルス対策として、必要に応じてTV会議での開催も 検討します。

本書は、東京都医師会の採用するCISCO社製TV会議システムの 参加方法について、記載します。 2. プログラムの導入

東京都医師会のTV会議システムでは、パソコン、スマホ、タブレット などの機器で参加可能ですが、いずれもアプリをインストール必要が あります。 本書は、スマートフォン版です。

(1) iPhone

Apple Storeから「Cisco Webex Meetings」を検索し、インストールしてください。

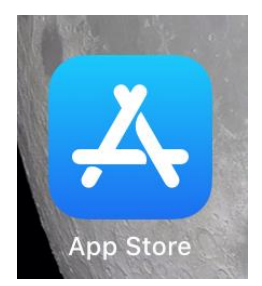

#### (2) android

Playストアから「Cisco Webex Meetings」を検索し、インストールしてください。

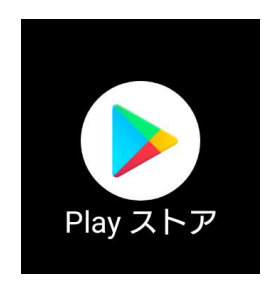

- 3. TV会議システムへの参加
  - (1)参加手順

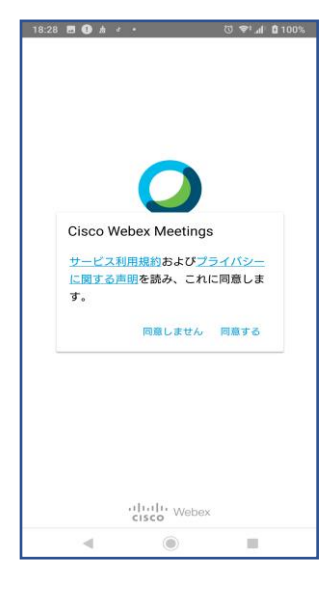

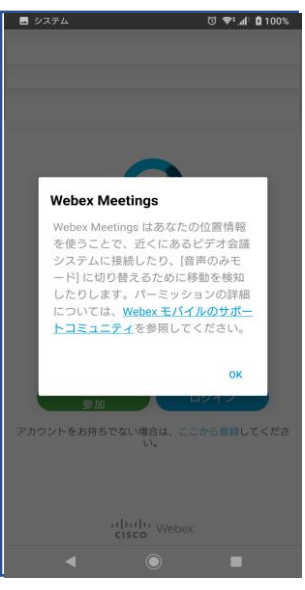

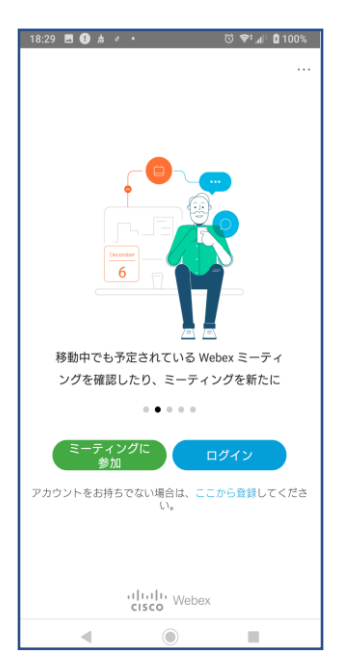

## 1 左記の「同意する」をタップする。

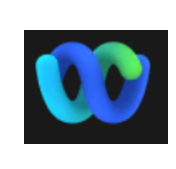

※現在はアイコンが 左記のとおり変更されて おります。

② 左記の画面で、 「OK」をクリックする。

③ 左記の画面で 「ミーティングに参加」をタップする。

| 18:30 🖪 🕕 着 🔮                    | •                                   | 🛈 💎 📶 🖸 100% |
|----------------------------------|-------------------------------------|--------------|
| く ミーティ                           | ングに参加                               | 参加           |
| ミーティング情報をス                       | 入力                                  | ×            |
| パーソナル云識至に打                       | 招待されている場合                           | 合は、          |
| 会議室の URL を入力<br>company.webex.co | すれは人室できま<br>om/meet/ <b>usern</b> a | ame          |
| xx医師会                            |                                     |              |
| A COMPANY AND                    |                                     |              |
| zzz@xx.tokyo.med                 | .or.jp                              |              |
|                                  |                                     |              |
|                                  |                                     |              |
|                                  |                                     |              |
|                                  |                                     |              |
|                                  |                                     |              |
|                                  |                                     |              |
|                                  |                                     |              |
|                                  |                                     |              |
|                                  |                                     |              |
|                                  |                                     |              |
|                                  | ۲                                   |              |

| ④左記の画面で            |
|--------------------|
| 「ミーティング番号」を入力する。   |
| ※ <u>ミーティング番号は</u> |
| <u>各会議で異なります。</u>  |

「名前」に「氏名」を漢字で入力する。 メールアドレスを入力する。

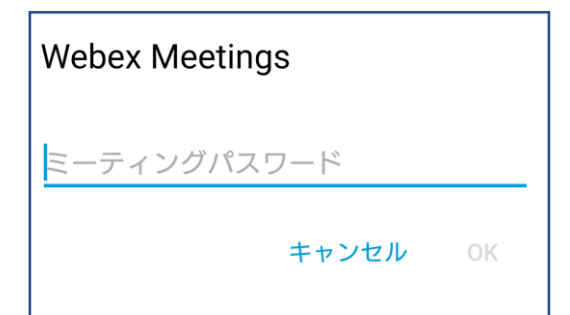

## ⑤ 左記の画面で、 「パスワード」を入力する。 ※<u>パスワードは</u> <u>各会議で異なります</u>

|   | Ŷ                           |
|---|-----------------------------|
|   |                             |
|   | 音声の録音を「Webex Meet」に         |
|   | 計可しますか?                     |
| _ |                             |
|   | 許可                          |
|   | UH TS                       |
|   | and the part of the         |
|   | 許可しない                       |
| _ |                             |
|   | 許可しない(次回から表示しない)            |
|   | 51-30 GOT (MELD Datato GOT) |
|   |                             |
|   |                             |
|   |                             |
|   |                             |
|   |                             |
|   |                             |
|   |                             |
|   |                             |
|   | 🕤 インターネット通話 🔹               |
|   |                             |
|   | ◀ ◉ ■                       |

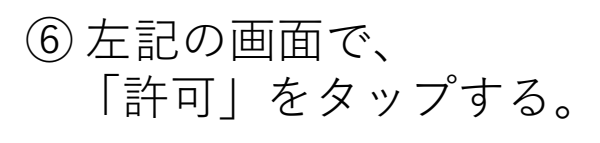

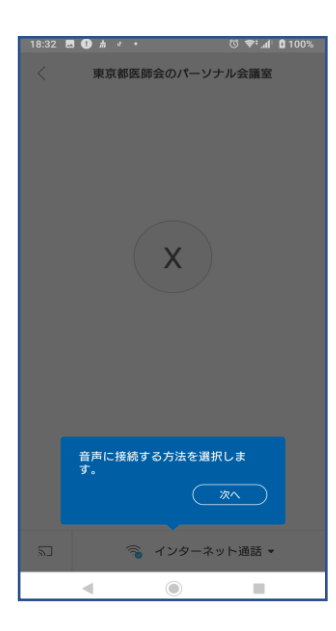

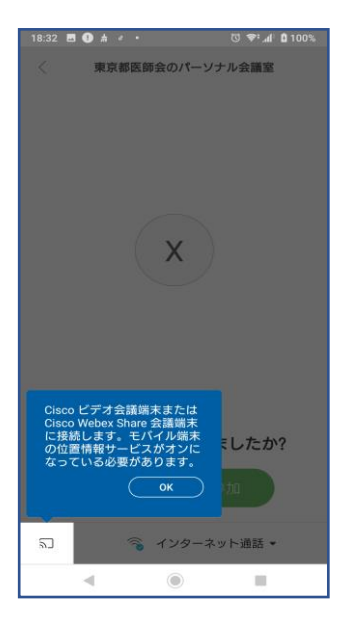

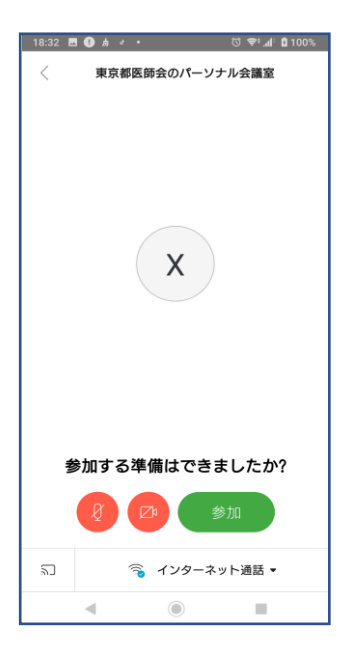

### ⑦ 左記の画面で 「次へ」をタップする。

# 8 左記の画面で 「OK」をタップする。

⑨ 左記の画面で、「参加」をタップする。

(2) 会議中の画面

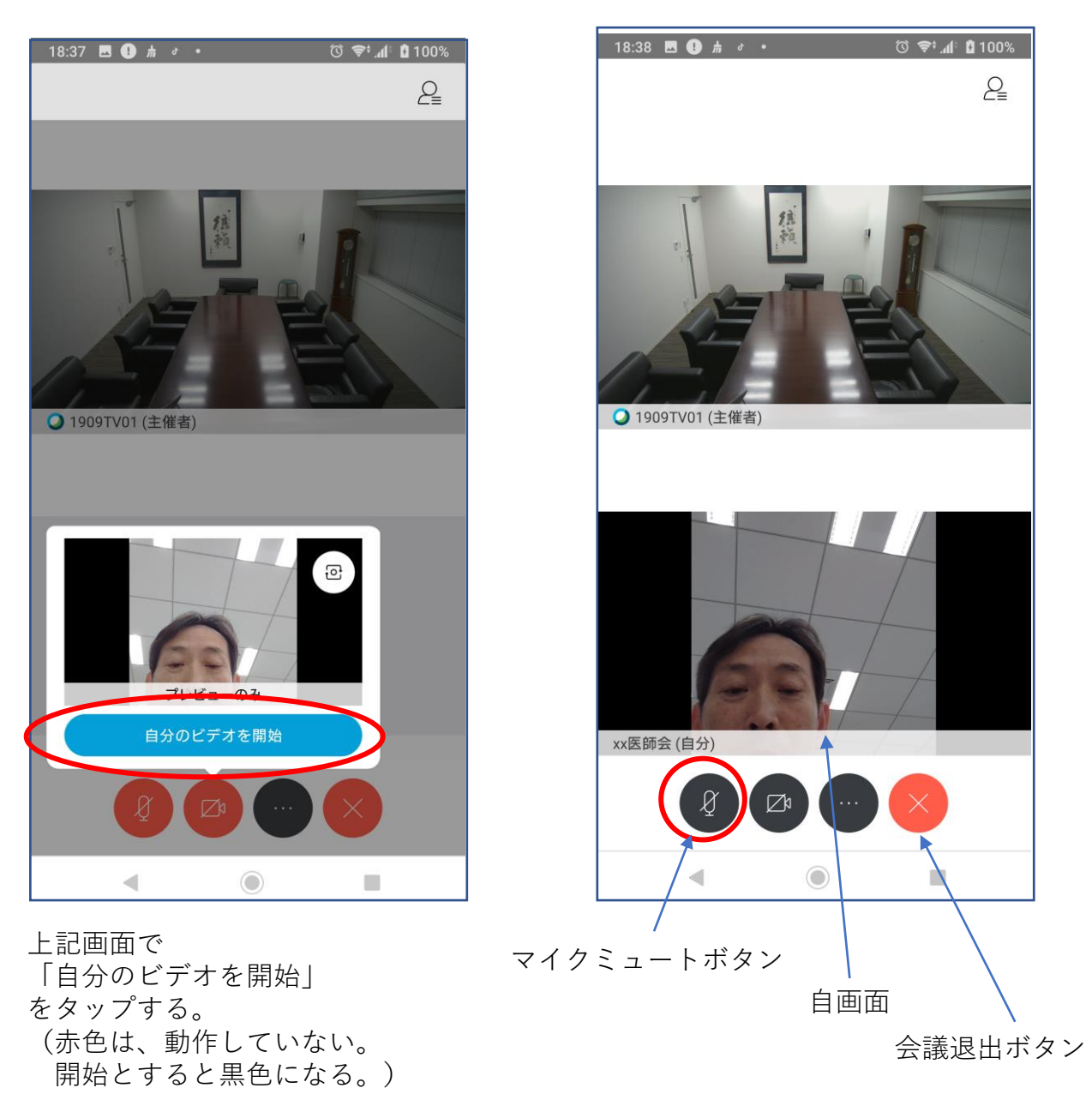

※会議中の注意点

#### <u>会議参加時点では、マイクをミュートとしてください。</u>

マイクアイコンが赤い場合は、マイクがミュートになっています。

#### <u>発言時は、ここを押して赤色→黒色にして発言します。</u>

発言が終わったらまた、赤色に戻してください。 発言がある場合は、まずミュートを解除し、「はい」と発言して議長の指名を 待ってください。議長から指名を受けた方が、発言します。 同時に重なることもありますが、議長の指示を待ってください。

(3) 会議終了

会議終了時は、会議退出ボタン(×ボタン)を押して、 「ミーティングから退出」をタップします。